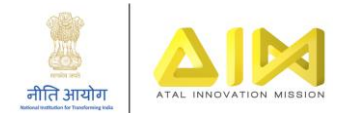

# **GeM Registration Manual**

# Contents

| 1. | Registration on GeM                             | 2  |
|----|-------------------------------------------------|----|
| 2. | Activation of GeM ID                            | 2  |
| 3. | Instructions on updating details on mail.gov.in | 6  |
|    | A. Updating Profile                             | 6  |
| I  | B. Updating Mobile Number                       | 9  |
| 4. | Transferring profile on Gem.gov.in              | 10 |
| 5. | Password Troubleshooting                        | 12 |
| i  | a. On Mail.gov.in                               | 12 |
| I  | b. On GeM.gov.in                                | 16 |

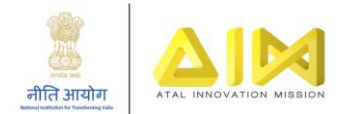

Government e-Marketplace (GeM) is to be used for the procurement of all equipment in the Atal Tinkering Lab at your school. GeM facilitates an open and transparent market which will immensely benefit the school for the optimum utilization of the ATL grant in aid.

## 1. Registration on GeM

To access the portal and procure from GeM, schools would need to have a Gov/Nic ID. For schools which do not have a Gov/Nic, AIM creates and shares the email ID to the schools to enable them to procure from GeM. Please raise a query using the ATL query resolution system (<u>http://expd.pro/cgrms-atl/register/</u>) if you do not have the Email ID created.

Dear Sir/Madam, As requested the email account has been created. Login ID: officeofaceo-pm Email Id: Buycon.1234.ss @gem.gov.in Password: \_\_<sample> Kindly access your mailbox using <u>https://mail.gov.in</u> .For any query plz contact your Mail Admin/NIC Support at 1800-111-555

Once this Email ID is created, the school would receive a text message (as shown above) on their Principal's Aadhar linked registered mobile- number (*Note - For schools who had registered using the Google form which was floated initially, would have received a text message on the Aadhar linked number they'd specified in the form*). Using these credentials, the schools can access their Email ID on mail.gov.in.

## 2. Activation of GeM ID

Please follow the following steps to activate the GeM ID:

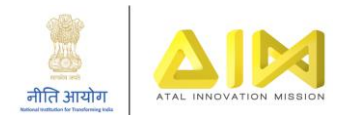

• Log-in on mail.gov.in with the credentials received via the text message:

| رور @GOV                              | .IN                                                                                                    | SAFE Email Policie                                                                                                    | s FAQ QuickSM                                           |
|---------------------------------------|----------------------------------------------------------------------------------------------------|----------------------------------------------------------------------------------------------------|---------------------------------------------------------|
| his site can be best vie<br>and above | wed in Firefox 3.5 and above ,IE 9 and above,chrome 18<br>. To check your browser version <u>click here</u> | Enter your user id and password to I                                                                                         | og-in                                                   |
|                                       | ID-LookUp<br>Allows users to search availability for email id.                                              | Enter your GeM ID here                                                                                                    |                                                         |
|                                       | 00000                                                                                                    | Forgot ID / Password ?     eForms   Contact Us   How to get                                                                  | Sign In<br>a @gov.in account                            |
| E-GREETING                            | Construction From Construction                                                                              | <b>Remember</b> :: Never share your password<br>mail which asks you for your Login-ID/Pass<br>for such information by email. | and do not respond to any<br>word. NIC does not request |

• Click on your GeM Invitation Link as shown below -

|          | Inbox                                                         |                                              |                   |   |                     |   |   |
|----------|---------------------------------------------------------------|----------------------------------------------|-------------------|---|---------------------|---|---|
|          | 🕼 Get Mail 🛺 Write 📮 Reply + 📮 Forward + 🖶 Move + 🚔 Print 🔕 D |                                              | E                 |   | Q Subject or Sender |   |   |
|          | 🗌 🔶 🖉 Subject                                                 | From                                         | Date              | ٨ | Size                | ? | 1 |
| i.gov.in | Your invitation to Government eMarketplace (GeM) awaits you.  | noreply@gem.gov.in                           | 11:11 AM          |   | 9kB                 |   |   |
|          | Urable to create Account on GeM-Reg                           | Shalini Sharma                               | 08:34 AM          |   | 331kB               |   |   |
|          | CREATION OF NEW ORGANISATION ON GeM                           | Divisional Manager                           | 01/30/19 06:25 PM |   | 7kB                 |   |   |
|          | Re: FW: GeM Screen Shot for Invalid Username / Password       | Gurpreet Singh                               | 01/30/19 04:53 PM |   | 194kB               |   |   |
|          | Fwd: HOD USER NAME FROM MR NEERAJ                             | Gurpreet Singh                               | 01/30/19 03:50 PM |   | 7kB                 |   |   |
| S        | gem password-reg                                              | Rashmi                                       | 01/30/19 03:13 PM |   | 10kB                |   |   |
| )        | Fwd: Reg. Update Organization                                 | Naveen Joshi                                 | 01/30/19 02:28 PM |   | 14kB                |   |   |
|          | Want to read one<br>Just click on it to view it               | of the messages?<br>here on the reading pane |                   |   |                     |   |   |

• Click on 'Verify Me Now'

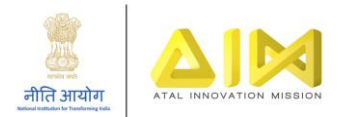

| Government e-Marketplace                     | www.gem.gov.ir                                                             |
|----------------------------------------------|----------------------------------------------------------------------------|
|                                              |                                                                            |
| Dear Sir / Madam,                            |                                                                            |
| Your organisation's primary user,            | has added / invited you to join as <b>am</b> for <b>darshanhod</b> on GeM. |
| Kindly verify this invitation by clicking on | 'verify me now'.                                                           |
| Verify me Now                                |                                                                            |
| Pagards,                                     |                                                                            |
| Team GeM                                     |                                                                            |
|                                              |                                                                            |

Е

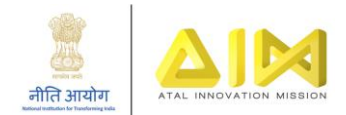

#### • Click on OK

| <ul> <li>For Secondary us         <ul> <li>Government e</li> <li>to submit your i</li> <li>Aadhaar num</li> <li>Active Mobile</li> </ul> </li> <li>We do not share</li> <li>In case you want</li> <li>user of your office.</li> </ul> | ser – you require the following<br>email id – preferably designation<br>request to GeM admin for creat<br>ber<br>e number to which your Aadhaa<br>e your personal details.<br>It to rectify any of the details, you. | before you can proceed:<br>on based. In case of non availa<br>tion of a GeM email buyer em<br>ir is linked – for OTP purpose<br>u are required to get the sam | ability of the same, you ne<br>ail id<br>e done through the prima | ed<br>ry |
|----------------------------------------------------------------------------------------------------|----------------------------------------------------------------------------------------------------|----------------------------------------------------------------------------------------------------|-------------------------------------------------------------------|----------|
|                                                                                                    |                                                                                                    |                                                                                                    | ОК                                                                |          |

• Verify your credentials

| User Account Activation Form  |                                                                                              |                          |                      |  |  |  |
|-------------------------------|----------------------------------------------------------------------------------------------|--------------------------|----------------------|--|--|--|
| You have been invited by Sol  | You have been invited by Sohail Kakar (darshan.shah@gov.in) for the post of am (roles - PAO) |                          |                      |  |  |  |
| Organisation Details are as f | ollows                                                                                       |                          |                      |  |  |  |
| Organisation Details are as h | 0110443                                                                                      |                          |                      |  |  |  |
| Organisation Type :           | Central Governme                                                                             | ent                      |                      |  |  |  |
| Ministry :                    | Ministry of Agricu                                                                           | llture and Farmers V     | Velfare              |  |  |  |
| Department :                  | Department of Ag                                                                             | ricultural Research      | and Education (DARE) |  |  |  |
| Organisation :                | Agricultural Tech                                                                            | nology Information C     | Centre (ATIC)        |  |  |  |
| Office/Zone :                 | Darshanhod                                                                                   |                          |                      |  |  |  |
| Division :                    | Division : Darshantest                                                                       |                          |                      |  |  |  |
|                               |                                                                                              |                          |                      |  |  |  |
| Official Email Id *           | b                                                                                            | ouver.registration@g     | rem.gov.in           |  |  |  |
|                               | 2                                                                                            | ayerin egisti attorice a |                      |  |  |  |
|                               |                                                                                              |                          |                      |  |  |  |
| Aadhaar Number / Virtual ID   | *                                                                                            |                          |                      |  |  |  |
|                               |                                                                                              |                          |                      |  |  |  |
| Mobile number linked with A   | Mobile number linked with AADHAAD *                                                          |                          |                      |  |  |  |
| mobile namber linked with P   |                                                                                              |                          |                      |  |  |  |
|                               |                                                                                              |                          |                      |  |  |  |
|                               | v                                                                                            | ERIFY AADHAAR            |                      |  |  |  |
|                               |                                                                                              |                          |                      |  |  |  |

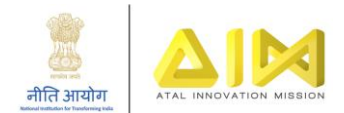

#### • Activate your GeM account.

| NOTIFICATIONS                |                    |                                                  |  |  |  |  |
|------------------------------|--------------------|--------------------------------------------------|--|--|--|--|
| User Account Activation Form |                    |                                                  |  |  |  |  |
| You have been invited by So  | ohail Kakar (darsh | an.shah@gov.in) for the post of am (roles - PAO) |  |  |  |  |
| Organisation Details are as  | follows            |                                                  |  |  |  |  |
| Organisation Type :          | Central Govern     | nment                                            |  |  |  |  |
| Ministry :                   | Ministry of Agr    | riculture and Farmers Welfare                    |  |  |  |  |
| Department :                 | Department of      | Agricultural Research and Education (DARE)       |  |  |  |  |
| Organisation :               | Agricultural Te    | chnology Information Centre (ATIC)               |  |  |  |  |
| Office/Zone :                | Darshanhod         |                                                  |  |  |  |  |
| Division :                   | Darshantest        |                                                  |  |  |  |  |
|                              |                    |                                                  |  |  |  |  |
| Official Email Id *          |                    | buyer.registration@gem.gov.in                    |  |  |  |  |
|                              |                    |                                                  |  |  |  |  |
| Mobile number linked with    | AADHAAR *          | 9899897771                                       |  |  |  |  |
|                              |                    |                                                  |  |  |  |  |
|                              |                    |                                                  |  |  |  |  |
| First Name *                 |                    | Amit                                             |  |  |  |  |
|                              |                    |                                                  |  |  |  |  |
| Last Name                    |                    | Gupta                                            |  |  |  |  |
|                              |                    |                                                  |  |  |  |  |
| User Id 6 * User id i        | is autofilled      | buver.registration                               |  |  |  |  |
|                              | 3                  |                                                  |  |  |  |  |
| Deserved A *                 |                    | -                                                |  |  |  |  |
|                              |                    |                                                  |  |  |  |  |
|                              | -                  |                                                  |  |  |  |  |
| Confirm Password *           |                    |                                                  |  |  |  |  |
|                              |                    |                                                  |  |  |  |  |
| CREATE ACCOUNT               |                    |                                                  |  |  |  |  |
|                              |                    |                                                  |  |  |  |  |
|                              |                    |                                                  |  |  |  |  |

Congratulations! Now, your GeM account is active, and you can procure equipment for your ATL. Please go through the ATL guidelines (<u>https://aim.gov.in/guidelines-for-school.php</u>) and GeM resources (<u>https://lms.gem.gov.in/</u>) to learn more about the procurement process.

**IMPORTANT**: Each time there is a change in Principal/ ATL In-charge, with whose details the GeM ID is created, the former Principal/ ATL In charge or any other school staff member is supposed to update the details of the new personnel – for both the Gov Email ID and the GeM User ID. If proper handover has not been done, the school is expected to coordinate with the former personnel even after they've left and get the details updated as part of GeM Compliance. Schools should ensure that the GeM profile details are up to date.

#### 3. Instructions on updating details on mail.gov.in

Please follow the following procedure to update the details -

#### A. Updating Profile

- If your Email ID is accessible from mail.gov.in
  - a. Visit mail.gov.in

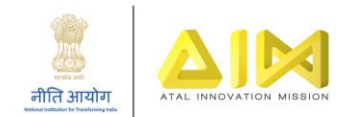

b. Click on 'Profile and Last login' to update profile details

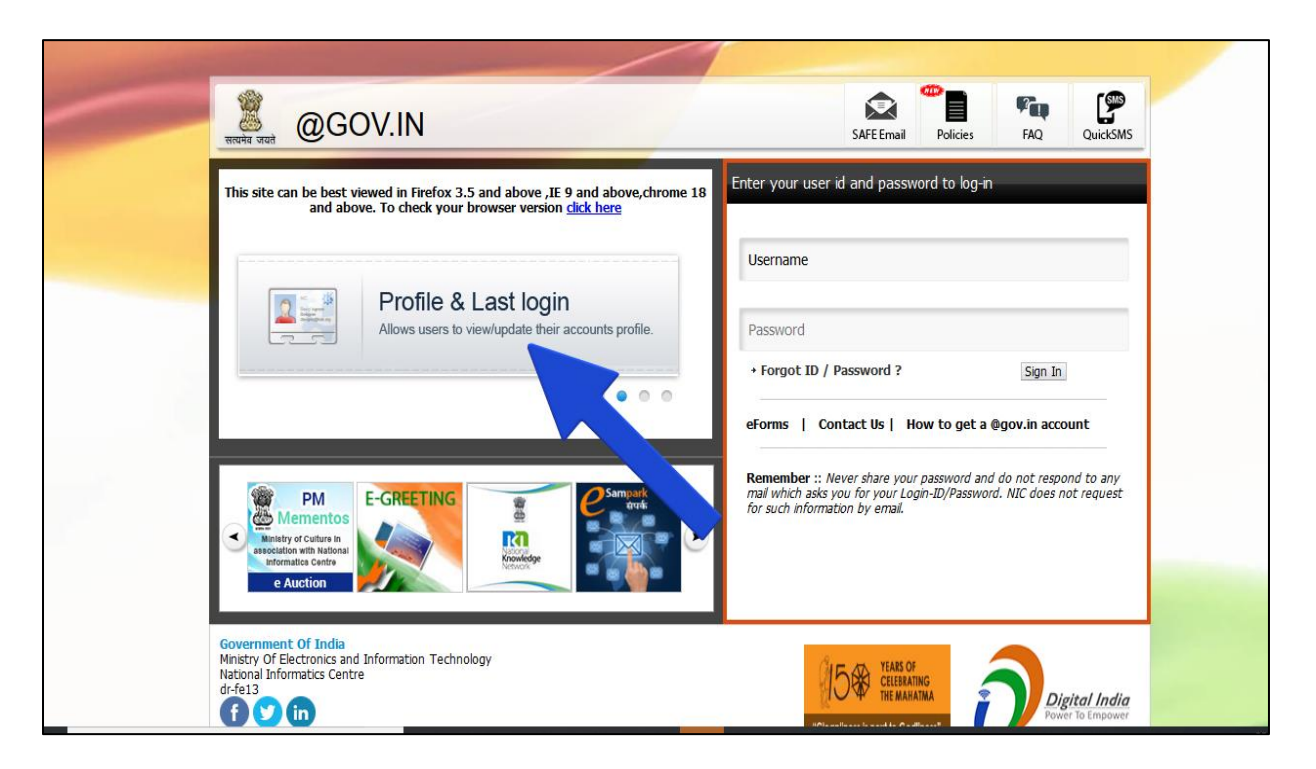

C. Login with the current Email ID credentials.

| @ <b>@</b> .in |                |  |
|----------------|----------------|--|
|                |                |  |
|                | @@ <b>.</b> in |  |
|                | þsername       |  |
|                | password       |  |
|                | Nawhda C       |  |
|                | Enter Captcha  |  |
|                | Login          |  |

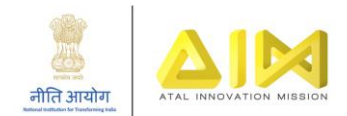

d. The school can then fill the personal details as shown in following screenshots:

| @ 💽 /.in                           |   |                               |            | 2 NIC | NATIONAL<br>INFORMATICS<br>CENTRE |
|------------------------------------|---|-------------------------------|------------|-------|-----------------------------------|
|                                    |   |                               |            |       | C)                                |
|                                    |   |                               |            |       |                                   |
| O USER PROFILE                     |   |                               |            |       |                                   |
| Personal Details                   |   |                               |            |       |                                   |
| *Initials                          | ¥ | *First Name                   | ·          |       |                                   |
| Middle Name                        |   | *Last Name                    |            |       |                                   |
| *Display Name                      |   | *Designation                  | <b>v</b> / |       |                                   |
| *Ministry / Department             |   | *Are you NIC Employee<br>?    | r          |       |                                   |
| *NIC Co-<br>ordinator(Name/Email)  |   | *Date Of<br>Birth(dd/mm/yyyy) |            |       |                                   |
| *Date Of<br>Retirement(dd/mm/yyyy) |   |                               |            |       |                                   |

| Office Location Details     |                                         |                      |                                       |  |  |  |  |
|-----------------------------|-----------------------------------------|----------------------|---------------------------------------|--|--|--|--|
| Room                        |                                         | Вау                  |                                       |  |  |  |  |
| Floor                       |                                         | Building             |                                       |  |  |  |  |
| Block                       |                                         | Area                 |                                       |  |  |  |  |
| PinCode                     |                                         | *State               | · · · · · · · · · · · · · · · · · · · |  |  |  |  |
| *City                       |                                         |                      |                                       |  |  |  |  |
| Office Telephone Details    |                                         |                      |                                       |  |  |  |  |
| Office Telephone Details    |                                         |                      |                                       |  |  |  |  |
| *Std Code                   |                                         | *Phone No            | Alternate Phone No                    |  |  |  |  |
| Extn/Intercom               |                                         | IP Phone             |                                       |  |  |  |  |
|                             |                                         |                      |                                       |  |  |  |  |
| Residence Telephone Details |                                         |                      |                                       |  |  |  |  |
| *Std Code                   |                                         | *Phone No            | Alternate Phone No                    |  |  |  |  |
| Mobile No                   | Click here to update your mobile number | Emergency Contact No |                                       |  |  |  |  |

e. Click on "Update" to update the profile.

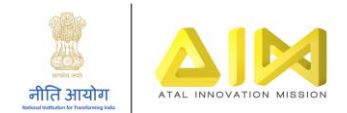

# B. Updating Mobile Number

To Update Mobile Number, user need to login via credentials on mail.gov.in.

a. Visit mail.gov.in -> Click on **Update Mobile No.** 

| his site can be best viewed in Firefox 3.5 and above ,IE 9 and above,chron<br>and above. To check your browser version <u>click here</u> | ne 18 Enter your user id and password to log-in                                                                                                    |
|----------------------------------------------------------------------------------------------------|----------------------------------------------------------------------------------------------------|
| C Lindata Mahila Na                                                                                                    | Username                                                                                                    |
| Users can update their mobile number                                                                                                    | Password                                                                                                    |
|                                                                                                    | Forgot ID / Password ?     Sign In                                                                                                    |
|                                                                                                    | eForms   Contact Us   How to get a @gov.in account                                                                                                    |
| PM E-GREETING                                                                                                    | emember :: Never share your password and do not respond to any<br>which asks you for your Login-ID/Password. NIC does not request<br>ch information by email. |

b. The following screen gets displayed. Log in using your mail credentials

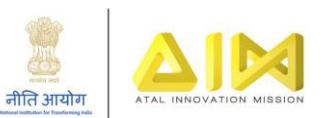

|         | 0                                                          |    |
|---------|------------------------------------------------------------|----|
| · · · · | •                                                          |    |
|         | Log In                                                     |    |
|         | The site can only be viewed in Chrome, Firefox, Safari and |    |
|         | Opera                                                      |    |
|         | Enter Username                                             |    |
|         | Password                                                   |    |
|         | Enter Password                                             |    |
|         | Captcha                                                    |    |
|         | Enter Captcha                                              |    |
|         | A62GH ≈ Login                                              | ** |
|         |                                                            |    |

c. After login, current details will be displayed, click on **Edit** mobile number.

| ← → C O ■ quicksn                                            | rs.gov.in/mobile/#/ 🗘 😳 🗘 🔯 🕼                                                                                                    | :     |
|--------------------------------------------------------------|----------------------------------------------------------------------------------------------------|-------|
| III Apps 🙆 WhatsApp 🧐 Das                                    | hboard   Khan A., 🛷 Dashboard   edX 🗰 My Sites   Wix.com 🔌 Freedom Bundle   S., 🕼 Welcomel (1:20)                                                                                 | sarkg |
| V Number                                                     | Log Q                                                                                                    | ut    |
|                                                              | View Mobile Number                                                                                                    |       |
| Home                                                         | Dear User                                                                                                    |       |
| Edit Mobile for India                                        | Mobile number stored in database is +9: XXXXXXX                                                                                                    |       |
| Edit Mobile for International                                | Do you want to modify it?                                                                                                    |       |
| Contact Us                                                   | If Yes, click on Edit mobile number.                                                                                                    | 1     |
|                                                              | OR                                                                                                    |       |
| Log Out                                                      | If you already have changed your number, and your old number is not operational, please route your request through NIC coordinator by<br>dropping a mail to support[at]gov[dot]in |       |
|                                                              |                                                                                                    | 7     |
|                                                              |                                                                                                    | 5     |
|                                                              |                                                                                                    |       |
| Government Of India<br>Ministry of Electronics and Informati |                                                                                                    | 1000  |

# 4. Transferring profile on Gem.gov.in

In case of a change in the principal\ ATL in-charge, in order to update the GeM profile details, follow the below process.

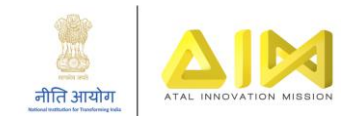

a. Login on gem.gov.in with the existing credentials. Click on your username on top right corner and go to My Account

| E. | Bildet - Transparent - Includive |   |                |   | Dashboard | Market $\vee$ | Bids $\vee$ | Purchase Requisitions | Krichnauchj 🗸     |  |
|----|----------------------------------|---|----------------|---|-----------|---------------|-------------|-----------------------|-------------------|--|
|    | Shop By Category                 | ~ | All Categories | ~ |           |               |             | Q                     | Shopping Cart 🏾 📜 |  |
|    |                                  |   |                |   |           |               |             |                       |                   |  |
|    | NOTIFICATIONS                    |   |                |   |           |               |             |                       | +                 |  |
|    |                                  |   |                |   |           |               |             |                       |                   |  |

b. Click on Not <<Username>>? as highlighted below

| NOTIFICATIONS                   |                                                                                                    |
|---------------------------------|----------------------------------------------------------------------------------------------------|
| Personal Information            | PERSONAL INFORMATION                                                                                                    |
| Update Mobile                   | First Name *                                                                                                    |
| Change Email<br>Change Password | Last Name                                                                                                    |
| Not ?                           | Designation                                                                                                    |
|                                 | Organisation GSTIN                                                                                                    |
|                                 | The office contact number will be published on GeM Artifacts (such as Contract and Invoice) for helping the Seller communicate the Buyers post contract |
|                                 | Contact No.(Office) 🛛 * 0484 2532860 Extension No.                                                                                                    |
|                                 | SAVE                                                                                                    |

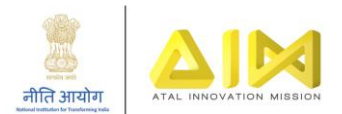

c. Verify your Aadhar details

|   | Efficient - Transparent - Inclusive          |                |      |  |   |               |   |
|---|----------------------------------------------|----------------|------|--|---|---------------|---|
|   | Shop By Category 🗸 🗸                         | All Categories | ~    |  | Q | Shopping Cart | F |
|   |                                              |                |      |  |   |               |   |
|   | NOTIFICATIONS                                |                |      |  |   |               | + |
|   |                                              |                |      |  |   |               |   |
|   | NOT ? Verify Your Aadh                       | aar!           |      |  |   |               |   |
| , | Aadhaar Number / Virtual ID *                |                |      |  |   |               |   |
|   | Nobile number linked with AADHAAR $^{\star}$ |                |      |  |   |               |   |
|   |                                              | VERIFY AADH    | IAAR |  |   |               |   |
|   |                                              |                |      |  |   |               |   |

# 5. Password Troubleshooting

- a. On Mail.gov.in
  - In case the user has forgot/lost the password, following are the steps. Click on Forgot Password

| @GOV.IN                                                                                                    | SAFE Email Policie                                                                                                    | s FAQ QuickSN                                            |
|----------------------------------------------------------------------------------------------------|----------------------------------------------------------------------------------------------------|----------------------------------------------------------|
| his site can be best viewed in Firefox 3.5 and above ,IE 9 and above,chrome 18<br>and above. To check your browser version <u>click here</u> | Enter your user id and password to l                                                                                         | og-in                                                    |
| ID-LookUp<br>Allows users to search availability for email id.                                                                               | Enter GeM ID here                                                                                                    |                                                          |
| 0.0.0.0                                                                                                    | + Forgot ID / Password ?  eForms   Contact Us   How to get                                                                   | Sign In<br>a @gov.in account                             |
| E-GREETING                                                                                                    | <b>Remember</b> :: Never share your password<br>mail which asks you for your Login-ID/Pass<br>for such information by email. | and do not respond to any<br>sword. NIC does not request |

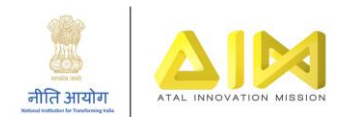

#### • Click on PASSAPP

| ps://mail.gov.in/iwc_static/c11n/allDomain/layout/forgo                                                                                                    | t.html                       |                                |  |
|----------------------------------------------------------------------------------------------------|------------------------------|--------------------------------|--|
|                                                                                                    |                              |                                |  |
| ब्रि @GOV.IN                                                                                                    |                              |                                |  |
| Forgot Password                                                                                                    |                              |                                |  |
| In case you have forgotten your password, go to PASSAPP.                                                                                                    |                              |                                |  |
| Forgot User ID                                                                                                    |                              |                                |  |
| To recover your NIC Email account ID please call the 24*7 N<br>1. First name<br>2. Last Name<br>3. Phone Office<br>4. Designation<br>5. Department/Ministry/Organisation<br>6. Mobile Number<br>7. Office Postal Address<br>8. Date of Birth<br>9. Date of Retirement | C Support Cell on 1800-111-5 | 55 with the following details: |  |
| Government Of India<br>Ministry of Electronics & Information Technology<br>National Informatics Centre                                                                                                    |                              |                                |  |
|                                                                                                    |                              |                                |  |

• Enter your GeM id and captcha

| × Index Page × +                                                                                                    |                                                                                                    |
|----------------------------------------------------------------------------------------------------|----------------------------------------------------------------------------------------------------|
| ttps://passapp.emailgov.in/passapp/                                                                                                    |                                                                                                    |
|                                                                                                    |                                                                                                    |
|                                                                                                    |                                                                                                    |
| PASS-APP                                                                                                    |                                                                                                    |
| This site is best viewed in Firefox 3.5 and above ,IE 9 and above ,chrome 18 and above,                                                                                                    | Enter your Nicemail Address and Captcha value to begin                                                            |
|                                                                                                    | Enter eMail Address buyer1.e6445797.br@gembuyer.in                                                                |
|                                                                                                    | Enter the contents of the image below                                                                             |
|                                                                                                    | LADPIS 3                                                                                                    |
| Electronic Transaction<br>Ageregation & Analysts<br>Caperiance<br>Caperiance<br>Cape | **Service is for authorised users only, any invalid/unauthorised attempt<br>would be subjected to legal action**. |
|                                                                                                    | *Mail Address is the email address assigned to you by NIC.                                                        |
| Government Of India<br>Ministry of Electronics & Information Technology<br>National Informatics Centre                                                                                                    |                                                                                                    |
|                                                                                                    |                                                                                                    |

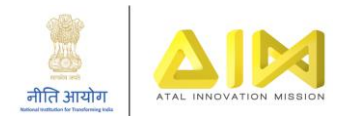

• Enter OTP received on Registered mobile number.

| PASS-APP                                                        |                                                                  |                                 |
|-----------------------------------------------------------------|------------------------------------------------------------------|---------------------------------|
| так (мен) —                                                     | Enter your Random Number an                                      | d Cap. ,a value to begi         |
| Your Email Address: buyer1 gembuyer.in<br>Your Mobile No        | Enter Random Number Random                                       | Number                          |
| Please enter the code that was sent to your mobile number.      | Enter the contents of the image below                            | Enter Image Text                |
| Resend Code                                                     | 60F CN19                                                         | Subn                            |
| You can request for a Random Near(Code) only twice in 24 hours. | If you do not receive the code, then ple<br>cell on 1800-111-555 | ase call up the 24 hours suppor |

• Verify Email address

| ttps://passapp.emailgov.in/passapp/index.jsp                                            | ···· · · · · · · · · · · · · · · · · ·                                                                              |
|-----------------------------------------------------------------------------------------|----------------------------------------------------------------------------------------------------|
| PASS-APP                                                                                |                                                                                                    |
| This site is best viewed in Firefox 3.5 and above ,IE 9 and above ,chrome 18 and above. | Enter your Nicemail Address and Captcha value to begin                                                              |
|                                                                                         | Enter eMail Address buyer1.5                                                                                        |
| 1                                                                                       | Enter the contents of the image below Enter Image Text                                                              |
|                                                                                         | ime40,f 🚌                                                                                                    |
| Electronic Transaction<br>Aggregation & Analysis<br>Jayer<br>Cotool                     | **Service is for authorised users only, any<br>invalid/unauthorised attempt would be subjected to legal<br>action** |
| Government Of India<br>Ministry of Electronics & Information Technology                 | *Mail Address is the email address assigned to you by NIC.                                                          |

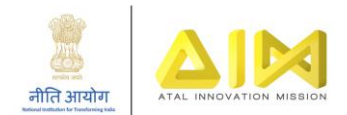

• Create New Password

| Review State                                                                                                    |                                                                                                    |
|----------------------------------------------------------------------------------------------------|----------------------------------------------------------------------------------------------------|
| Enter Password according to NIC-Email Change Password Policy.<br>Password Policy:<br>Must contain Uppercase, lower case, number, Special Characters and the<br>password should be atleast 8 characters Long and must not contain<br>dictionary word. You cannot enter your old password. | Enter your New Password and Captcha value:<br>Enter Password<br>Re-Enter Password<br>Enter the contents of the image below |
|                                                                                                    | ctSubS 🕃                                                                                                    |

• Login with New Password at mail.gov.in

| 1 A https://passapp.emailgov.in/passapp/phase3                                                                                                    | ~ |  |  |
|----------------------------------------------------------------------------------------------------|---|--|--|
|                                                                                                    |   |  |  |
| REAR STAPP                                                                                                    |   |  |  |
| Your Email Address: buyer1.5                                                                                                    |   |  |  |
| Your Mobile No. : ******* 346                                                                                                    |   |  |  |
| Please togin with the new password.                                                                                                    |   |  |  |
|                                                                                                    |   |  |  |
|                                                                                                    |   |  |  |
|                                                                                                    |   |  |  |
|                                                                                                    |   |  |  |
|                                                                                                    |   |  |  |
|                                                                                                    |   |  |  |
|                                                                                                    |   |  |  |
| Government Of India<br>Ministry Of Communications and Information Technology<br>Department of Electronics and Information Technology<br>National Informatics Centre |   |  |  |

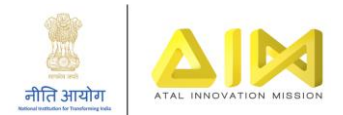

# b. On GeM.gov.in

• In case the user has forgot/lost the password, following are the steps. Click on Forgot Password.

| Login to GeM                                                                                                    |                                               |
|----------------------------------------------------------------------------------------------------|-----------------------------------------------|
| Not Registered with GeM ? Sign up to experience the Marketplace                                                       | Login in to Government e Marketplace   GeM    |
| Need help with your Login ?                                                                                           | User Id •                                     |
| Raise a Ticket<br>Agents and experts available on a single platform ready to help you                                 | Password *                                    |
| Contact Us<br>Email. helpdesk-gem[at]gov[dot]in<br>Call: 1-1800-419-3436 / 1-1800-102-3436 ( 8 am - 8 pm Mon to Sat ) | Type the macters in the box below.*           |
|                                                                                                    | YPV73Z                                        |
|                                                                                                    | multiple gin, please login again to continue. |
|                                                                                                    | Forgot your password ? Submit                 |

• Further the following screen will be displayed, Fill your User ID and captcha.

| Forgot your password ?                                                                                                    |                                                                                                    |
|----------------------------------------------------------------------------------------------------|----------------------------------------------------------------------------------------------------|
| Not Registered with GeM ? Sign up to experience the Marketplace                                                                                                    | Forgot your password ?                                                                                      |
| Need help with your Login ?<br>Raise a Ticket<br>Agents and experts available on a single platform ready to help you<br>Contact Us<br>Email. helpdesk-gem[at]gov[dot]in<br>Call: 1-1800-419-3436 / 1-1800-102-3436 ( 8 am - 8 pm Mon to Sat ) | User Id * ① Enter your user id **User Id is case sensitive** Type the characters in the box below. * 8152ED |
|                                                                                                    | Submit                                                                                                    |

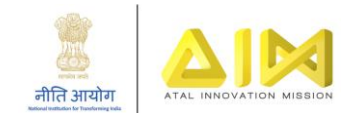

• After submitting the above details, a password reset link will be shared to your registered email id. School can click on the link and reset the password.

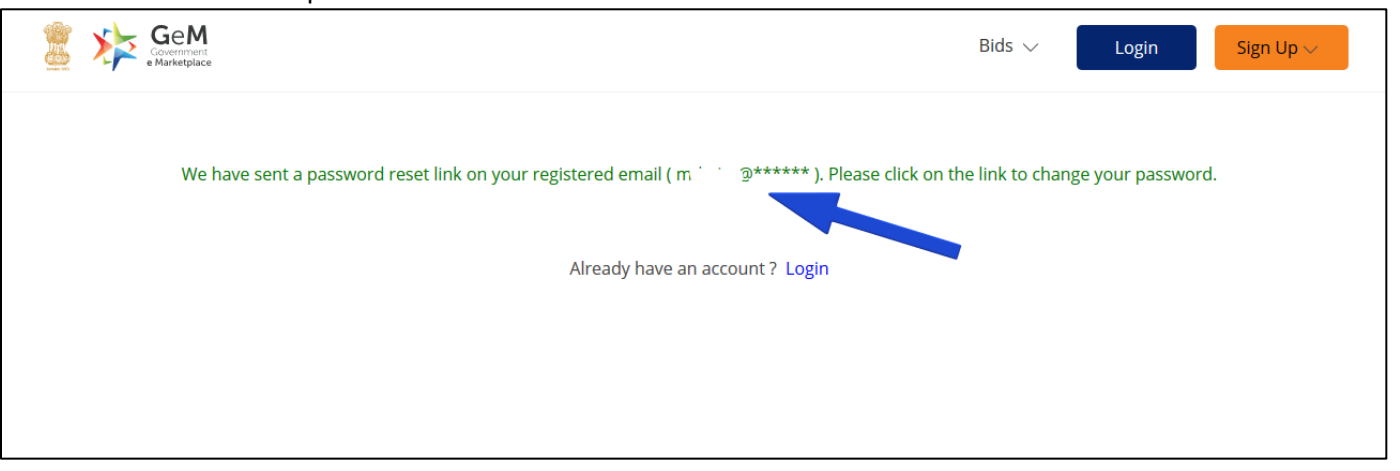

| Government e-Marketplace                                                                                                    |
|----------------------------------------------------------------------------------------------------|
| www.gem.gov.in                                                                                                    |
| Dear Sir/Madam,                                                                                                    |
| A request to reset the password for your account on Government e-Marketplace was received.                                                                                                    |
| Click here to reset your password now.                                                                                                    |
| or                                                                                                    |
| if above link not working, then copy paste the below link in browsers address bar :<br>https://sso.gem.gov.in/ARXSSO/oauth<br>/SSOActivationController?access_tkt=JTI2JTNBYXRsZ2VtaG9kJTNBYXRsZ2VtaG9kJTNBQVJNSU1QTEJSQU5DSCUzQTEIM0E4YmJmMzA1MmU1ZmYxODk5ZDQzMjU3YTc5MmNiNjQyYzZ |
| If you do not wish to change your password, please ignore this email.                                                                                                    |
| Regards,<br>Team GeM                                                                                                    |
|                                                                                                    |

In case of further assistance, please raise a ticket at ATL helpline - Query Resolution Portal

(http://expd.pro/cgrms-atl/register/), or you can contact GeM toll-free numbers 1800-419-3436 or 1800-102-3436.